## **How to Submit Payroll**

07/05/2023 4:30 pm EDT

## **Reminder emails:**

Reminder emails will typically be sent out around 4-business days prior to the paycheck date. If you are not receiving reminders, please contact your account manager and ask them to set these up for you.

You will notice there are two tasks for you to complete (more or less, depending on the specific needs of your payroll). Click on the **View and manage your checklist** along the bottom of the task list.

|                                               |                                                        |                               |                                 |                                  |                                      |                                   |                       |               | - 0      |
|-----------------------------------------------|--------------------------------------------------------|-------------------------------|---------------------------------|----------------------------------|--------------------------------------|-----------------------------------|-----------------------|---------------|----------|
|                                               |                                                        |                               | ← Reply                         | ≪ Reply all                      | ightarrow Forward                    | 🖻 Archive                         | 🛍 Delete              | P Set flag    | •••      |
| Payroll                                       | Reminder                                               |                               |                                 |                                  |                                      |                                   |                       |               |          |
| R                                             | Donn Mulderink <don<br>7:00 am</don<br>                | n@SaltAndM                    | ainAccounti                     | ng.com>                          |                                      |                                   |                       |               |          |
| To: Client                                    | Name                                                   |                               |                                 |                                  |                                      |                                   |                       |               |          |
| Hey Clie                                      | ent Name,                                              |                               |                                 |                                  |                                      |                                   |                       |               |          |
| Just a qı<br>checklis                         | uick reminder that you a<br>t in order for us to begir | are schedule<br>work on this  | d for payroll<br>s period's pa  | processing this<br>yroll.        | week. At your                        | next convenie                     | nce, please c         | omplete the f | ollowing |
| By clicki<br>as comp                          | ing below, you can get r<br>pleted, we will then be n  | nore informa<br>otified and w | tion, add coi<br>ill begin prej | mments or que<br>paring your pay | stions, and upl<br>roll for review l | oad files. Once<br>before process | e you have ch<br>ing. | ecked these i | tems off |
| P                                             | lease provide us with a                                | ny payroll up                 | dates (new l                    | nires, rate chan                 | ges, benefit ad                      | ljustments, terr                  | ninations, etc        | .) Due Jul (  | 04 2023  |
| P                                             | lease submit your payro                                | oll worksheet                 |                                 |                                  |                                      |                                   |                       | Due Jul (     | 04 2023  |
| <mark>√iew and</mark>                         | manage your checklist                                  | $\triangleleft$               |                                 |                                  |                                      |                                   |                       | Ini           | iui      |
| Cheers,                                       |                                                        |                               |                                 |                                  |                                      |                                   |                       |               |          |
|                                               |                                                        |                               |                                 |                                  |                                      |                                   |                       |               |          |
|                                               | Ilderink                                               |                               |                                 |                                  |                                      |                                   |                       |               |          |
| Donn Mu                                       | ain Accounting Co                                      |                               |                                 |                                  |                                      |                                   |                       |               |          |
| <br>Donn Mu<br>Salt & Ma<br>Office: <u>(9</u> | ain Accounting Co.<br>70) 236-8064                     |                               |                                 |                                  |                                      |                                   |                       |               |          |

## Submit payroll by completing all tasks:

You will be brought to a secure login page where you can post comments, ask questions, and upload documents.

- 1. **Please provide us with payroll updates**. Comment here with any relevant updates like employee rate changes, new benefit enrollments, terminations, etc.
- 2. **Please submit your payroll worksheet**. Follow the instructions in the task, but you will notice that we include a blank payroll worksheet for you to download, fill out, and send back to us.

**IMPORTANT:** 

We will not receive notification to begin working on your payroll until all these items are checked off as complete.

|                                                       | *Payroll: Check Date July 7, 2023                                                                                                    |                   |
|-------------------------------------------------------|----------------------------------------------------------------------------------------------------|-------------------|
| Salt & Main<br>Accounting Co.                         | CLIENT     REQUESTED BY       Demo Client Company, LLC     Donn Mulderink         Review Timesheets & Ready Payroll                                                                                                    |                   |
| Salt & Main Accounting, LLC                           | <ul> <li>Please provide us with any payroll updates (new hires, rate changes, benefit adjustments, terminations, etc.)</li> <li>For any updates, please comment below.</li> <li>1</li> </ul>                                                                                                    | Completed today   |
| Log Out                                               | Client Name Please change John Doe's rate of pay to \$15/h effective with this payroll, thanks!                                                                                                    |                   |
|                                                       | Please submit your payroll worksheet                                                                                                    | Completed today 🗙 |
|                                                       | To submit your payroll worksheet, please do the following:<br>1. Download a copy of your payroll worksheet (attached below)<br>2. Enter all hours and pay into the worksheet for the pay period<br>3. Save a copy of the worksheet and attach it here to this task<br>4. Check this item off as complete |                   |
|                                                       | T XXXX PR01 - Payroll Worksheet V5xlsx 22KB                                                                                                    |                   |
|                                                       | Client Name Here you go, thanks!                                                                                                    |                   |
| In†ui†<br>Practice Management<br>∦≹ Powered by Karbon | C Comment Upload Files                                                                                                    |                   |

## Next Step...

Approving your Payroll Pre-Process